## PAS Outpatients - Starting a Pathway ID for New Appointments

## **Starting a Pathway ID for New Appointments**

You must ensure that the episode has a Pathway ID associated with it.

Once you have booked the appointment

CORETRAIN - CRT × File Edit View Tools Properties Connection Window Help 🗋 🚘 🖏 🚭 🖻 🟙 🜌 📓 I CORETRAIN X HZMSOCP BOOK NEW APPOINTMENT CACHÉ TESTPTP DOB: 04-AUG-1952 Sex: F Current name: MOON, LINDA Address : 16 KIMBERLEY PARK ROAD FALMOUTH TR11 2DB DR B.N. MCLEAN R G TU PM NEUROLOGY R G TU PM NEUROLOGY TUE 10-NOV-2020 14:00 per: C003373 Correct ?[Y] C.R. Number: C003373 1. Hospital Number [R] Routine [1] For advice/consultation Urgency Reason for Referral 6, BTyp [2] Full Care Stage Pathway Id: [N] NHS [1 ] Not detained Admin Category Category of Detention 10. Remarks J 11. [ 12. Services 13. Source of Attendance [1] General Medical Practitioner 14. Type of Referrer [G] GP 15. Actual Referrer Code [BURP ] DR P. BURNETT 16. Date Request Received [18-OCT-2020] 18. Two Week Rule ? [N] 19. Actual Referral Date [18-OCT-2020] eXit/LAbels/LEtters/GP Letter/create Tracer/List Tracers/NeXt/Other [A ] Episode not currently linked to a pathway, use action PAL to make the link ^ //; ⊄× 14:35 , 29/10/2020 , 🛋 🛤 🚍 🌖 💶 🎼 🥭 🚾 🖪

Enter **P** A L to proceed to the Pathway Allocation screen.

Start New Pathway, - Type S N P and press the return key.

**Initiating Provider**, - Enter the appropriate Provider code e.g. RCHT or press the **F1** key for Help.

**Pathway ID**, - Enter the letter **Ay** press enter and an ID number will automatically be allocated.

**Clock Start**, – This will default to the date the referral was received. Type **Ay** and press the return key to Accept the details.

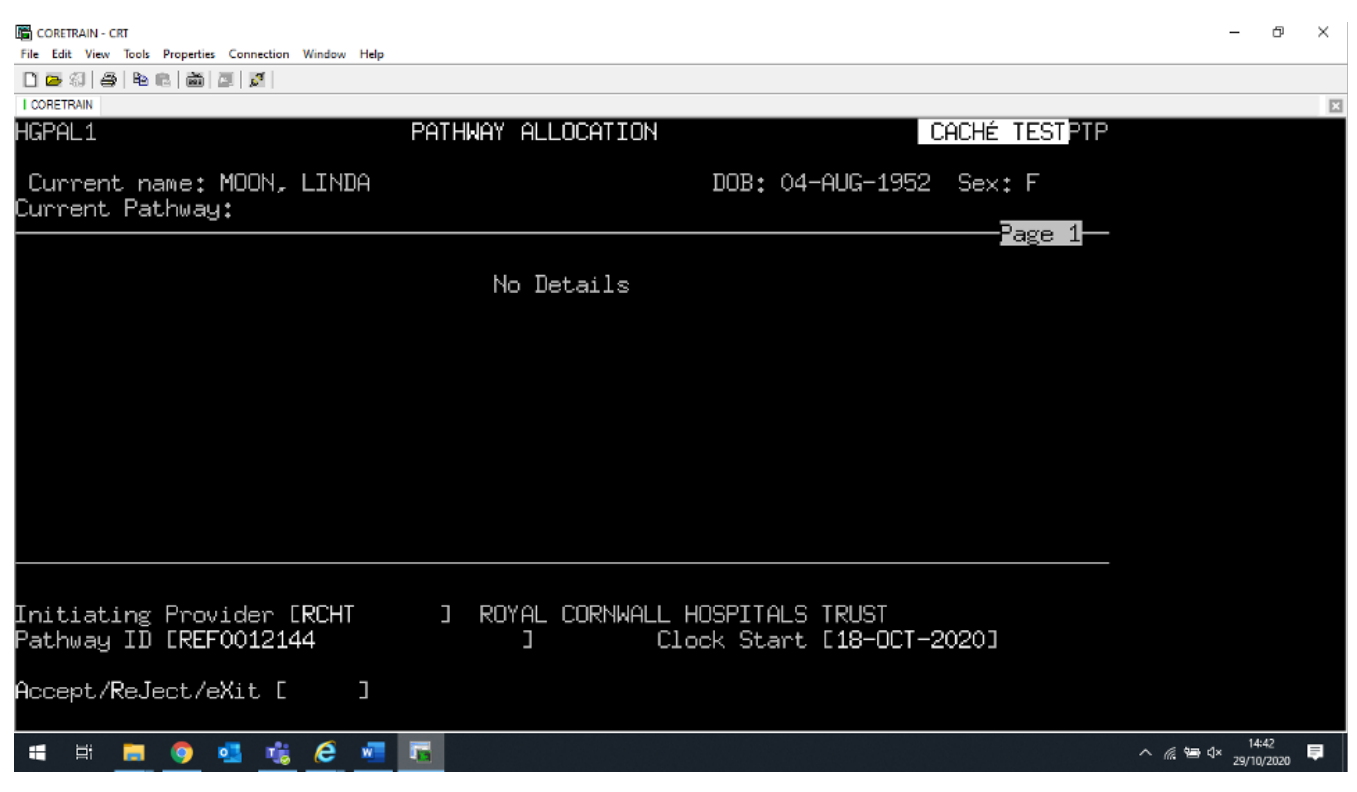

A to Accept, you will be returned to the Book New Appointment screen and the pathway ID number will be shown under field 6.

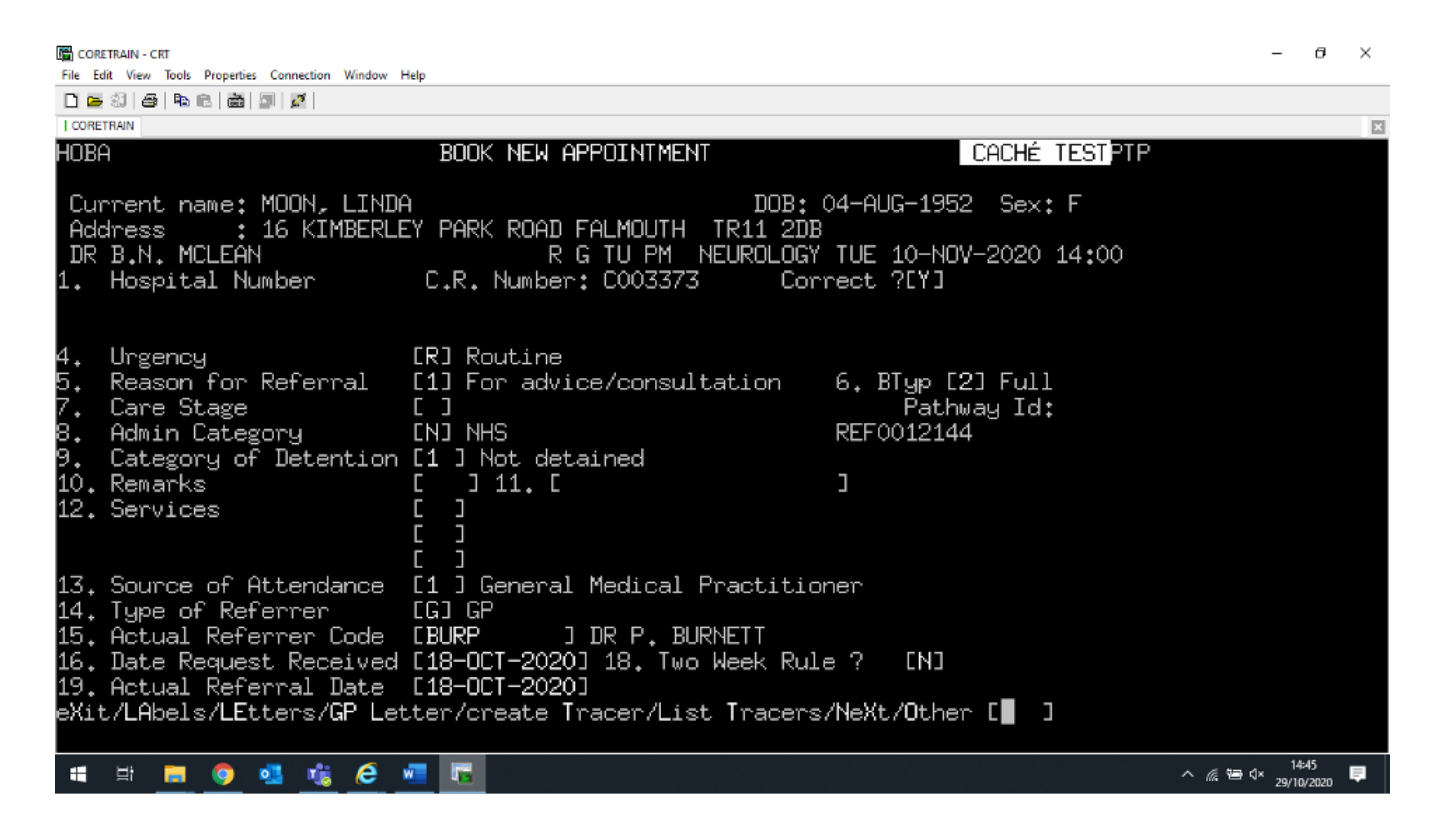

Online URL: <u>https://elearning.cornwall.nhs.uk/site/kb/article.php?id=137</u>